# **JALLERES**

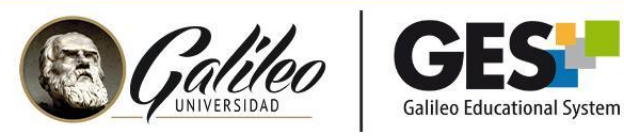

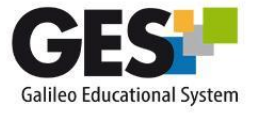

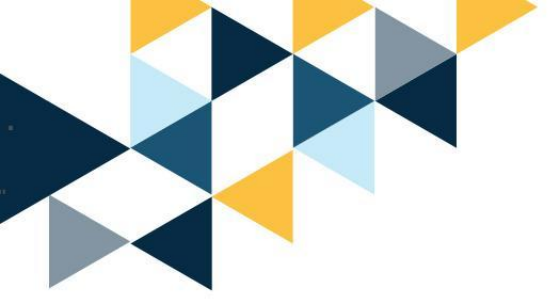

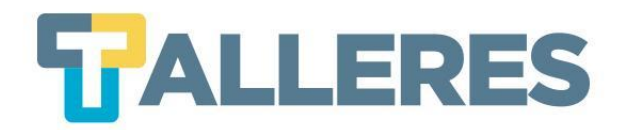

### Herramientas para la creación de audios y videos educativos: VOCAROO y Loom

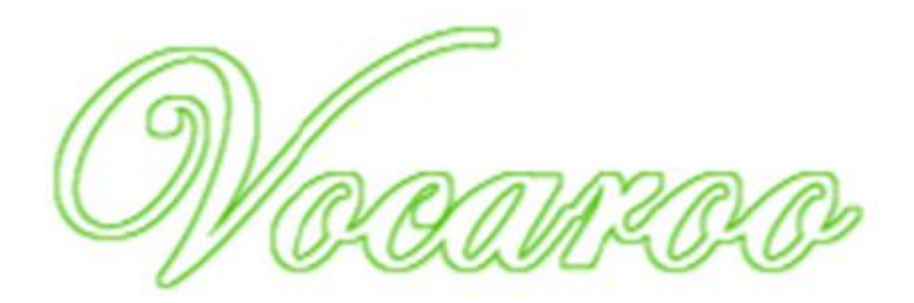

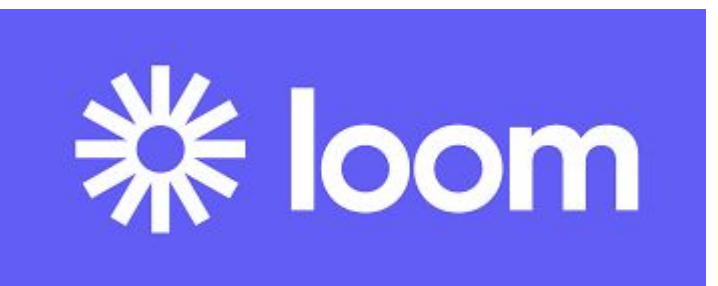

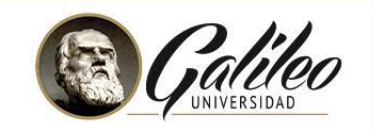

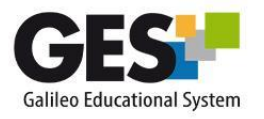

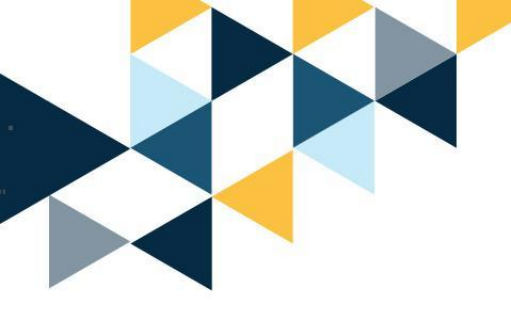

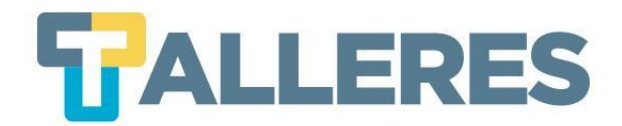

### Clases dinámicas y activas...

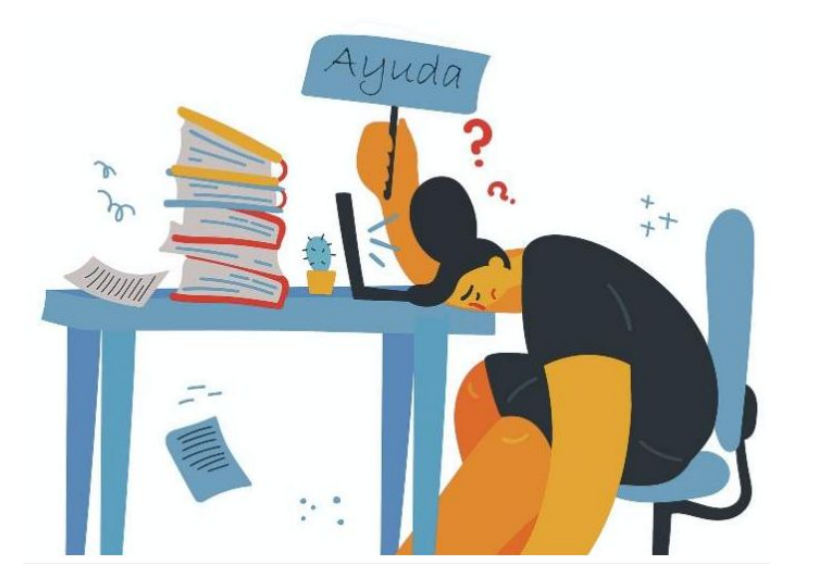

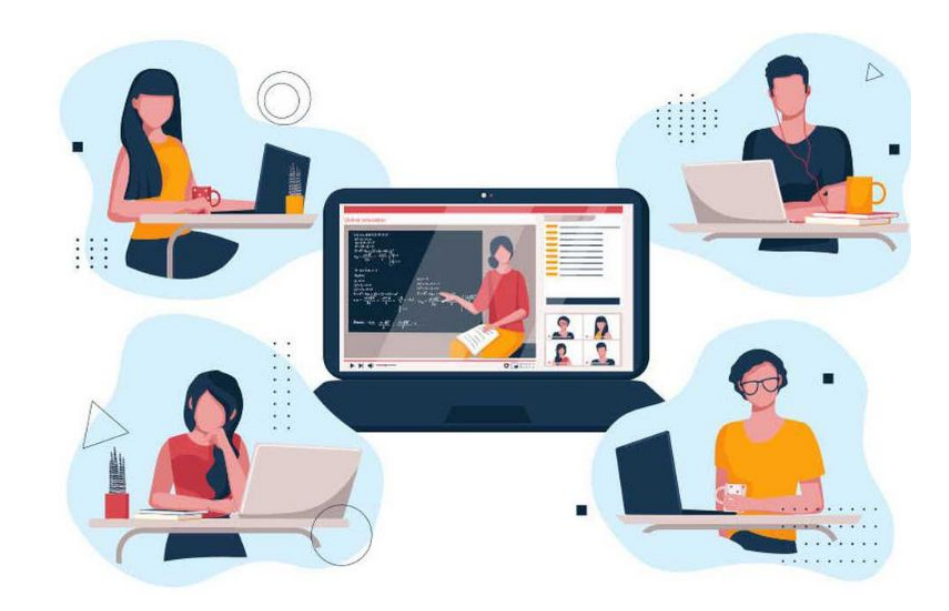

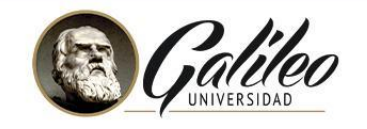

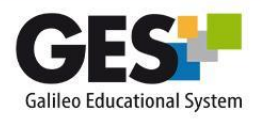

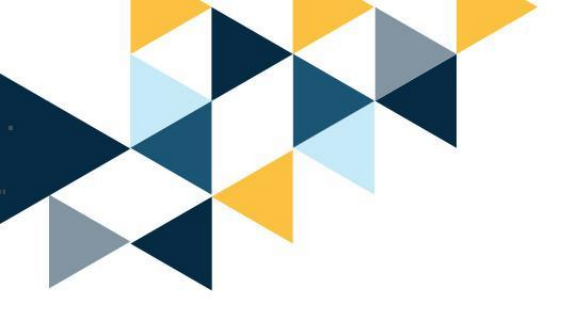

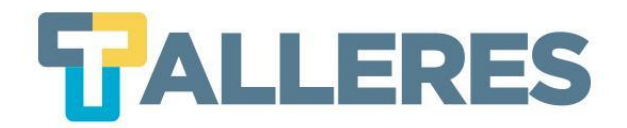

### Rompehielos

#### Participemos en la siguiente actividad:

www.menti.com

#### Ve a www.menti.com y utiliza el código 6493 0650

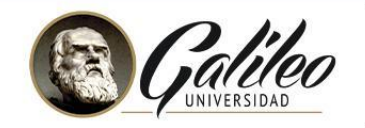

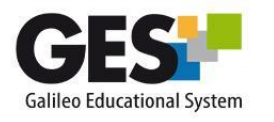

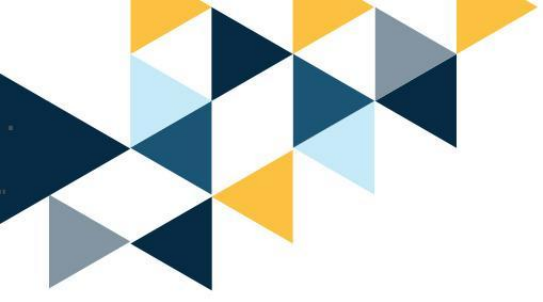

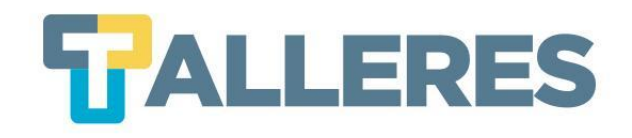

### Tabla de Contenido

- 1. Multimedia
- 2. ¿Qué es un podcast?
  - Vocaroo
  - Ventajas y requisitos de uso
  - Creando mi primer podcast
- 3. ¿Qué es un screencast?
  - Loom
  - Características de Loom
  - Loom en la educación
  - Ventajas y desventajas de la versión gratuita
- 4. Los 4 momentos de la clase
- 5. Creando mi primer screencast

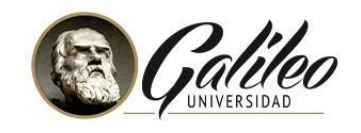

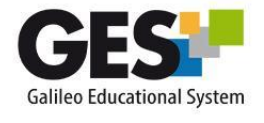

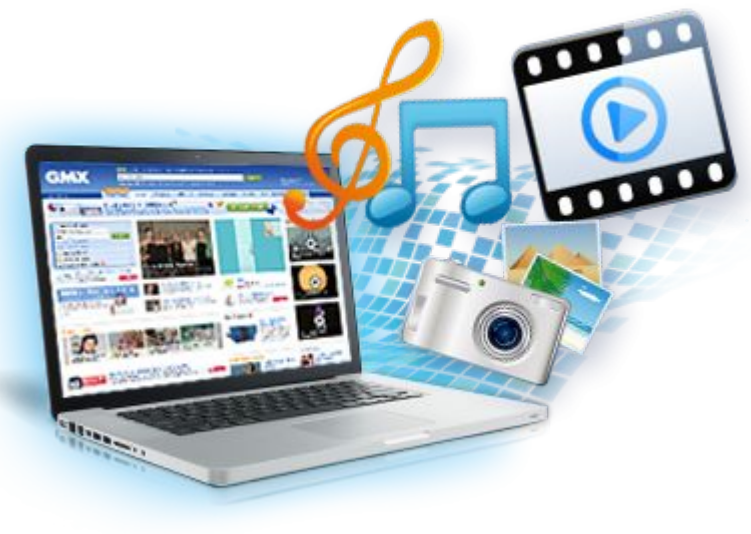

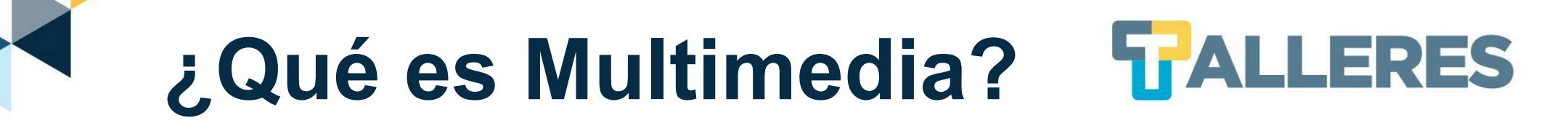

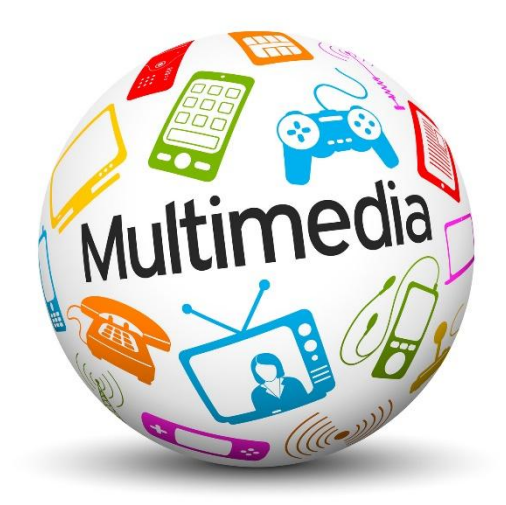

El término multimedia consiste en el uso de diversos tipos de medios para transmitir, administrar o presentar información. Estos medios pueden ser texto, gráficas, audio y video, entre otros.

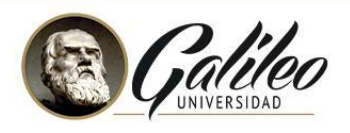

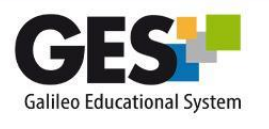

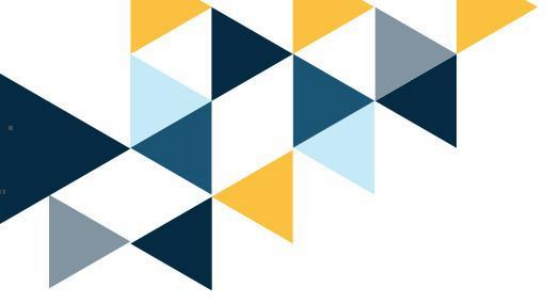

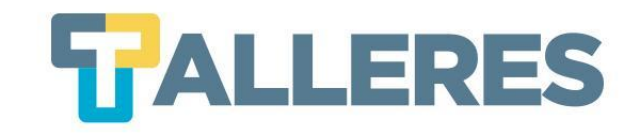

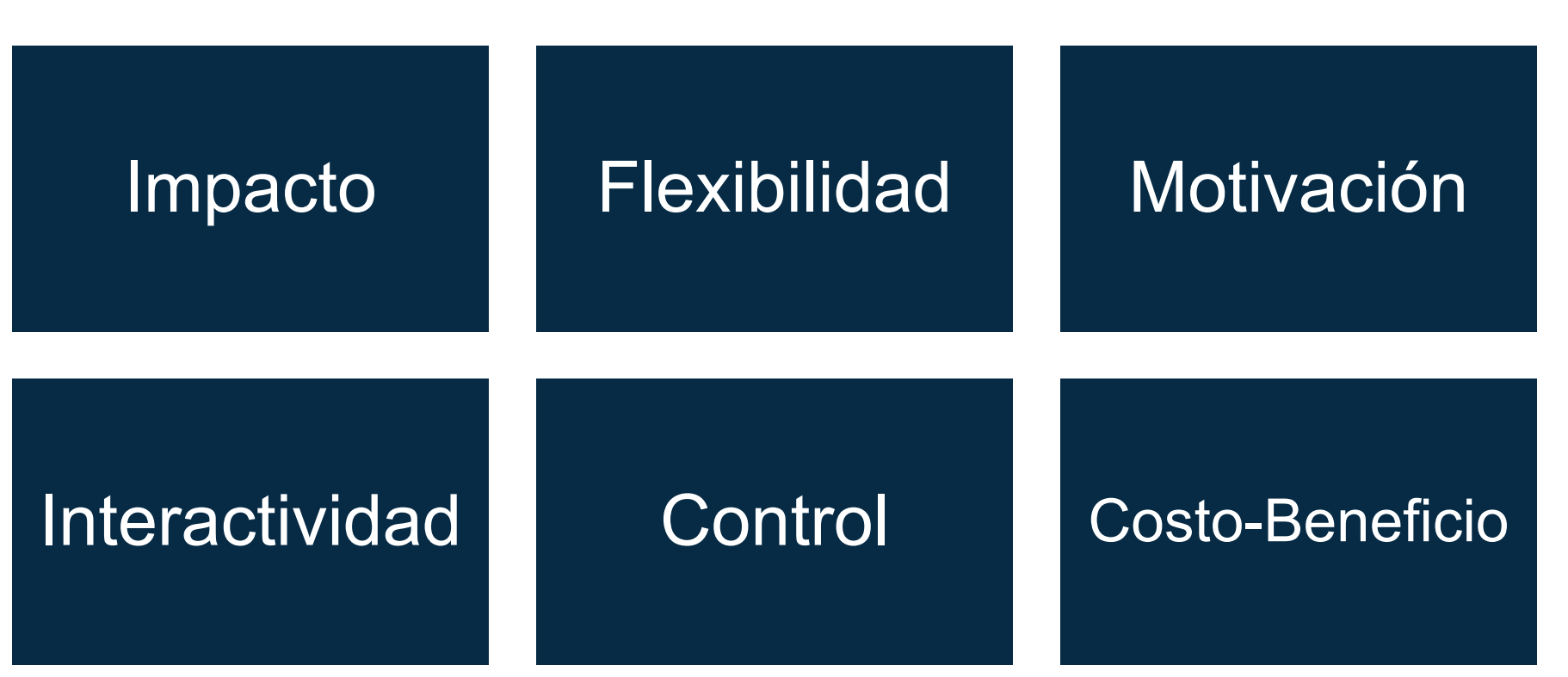

**Beneficios** 

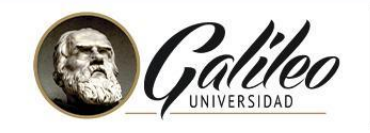

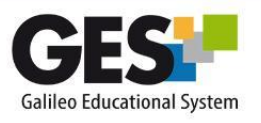

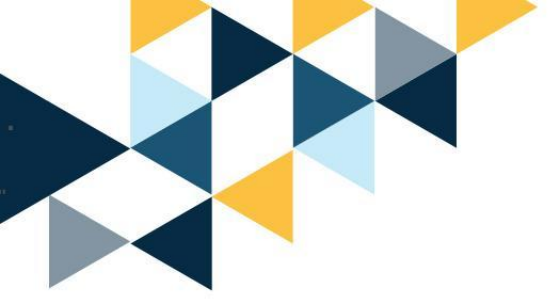

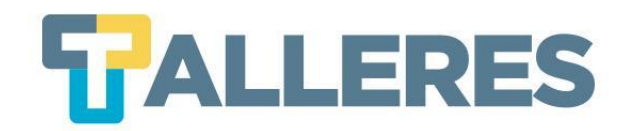

### ¿Qué es un podcast?

Es una grabación de audio que se puede escuchar en internet o se puede descargar a una computadora.

Tipos de podcast:

- Información
- Entretenimiento
- Educación
- Persuasión

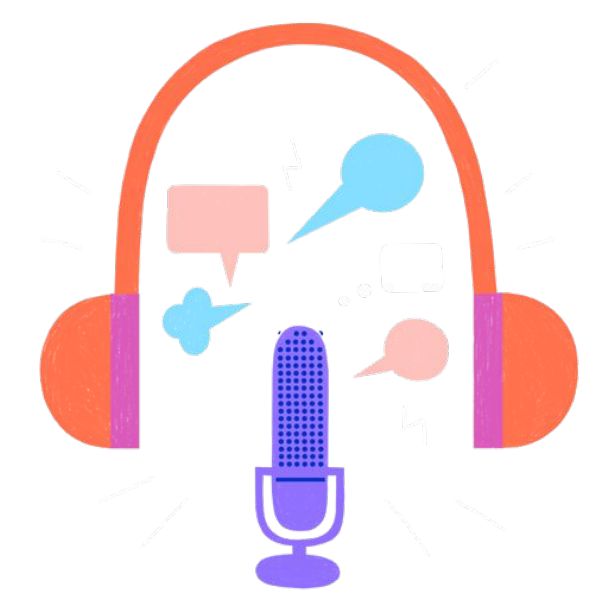

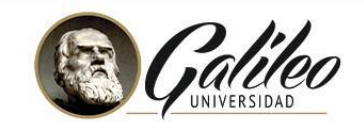

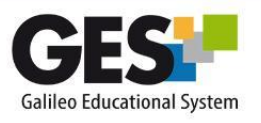

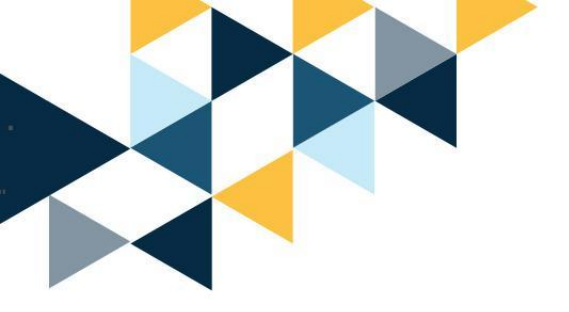

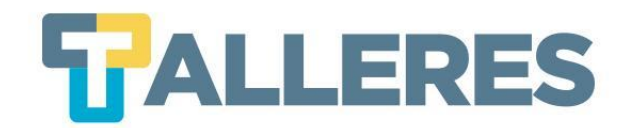

# VOCAROO

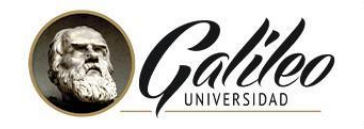

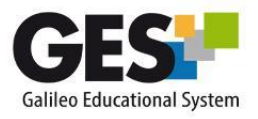

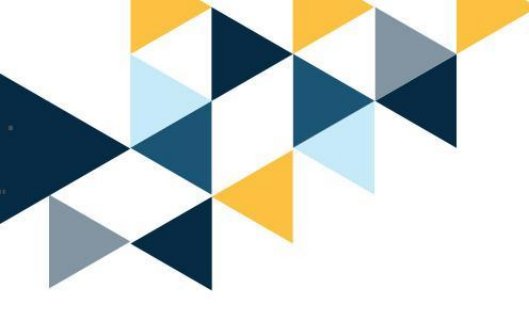

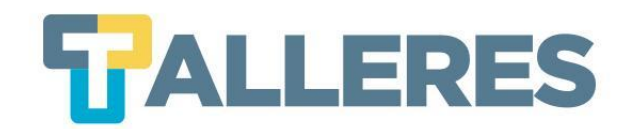

# ¿Qué es Vocaroo?

Vocaroo es una herramienta muy sencilla que permite grabar tanto la voz como sonidos en nuestra computadora.

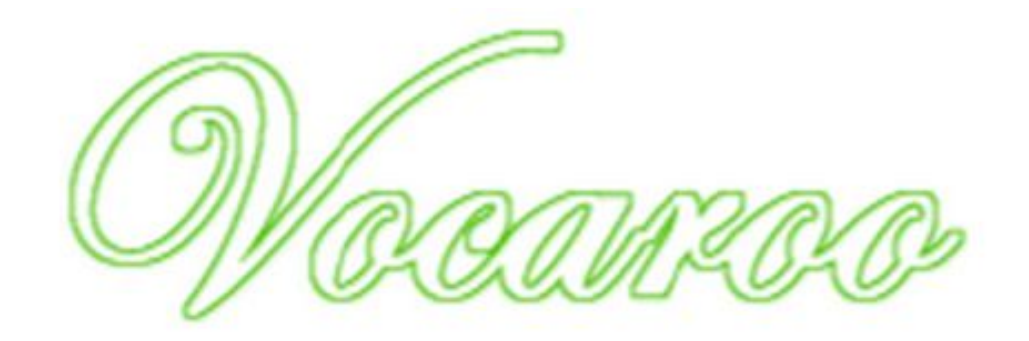

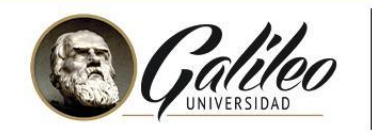

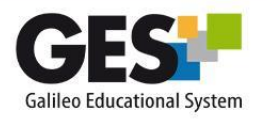

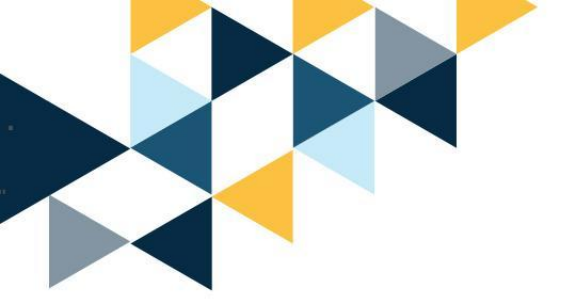

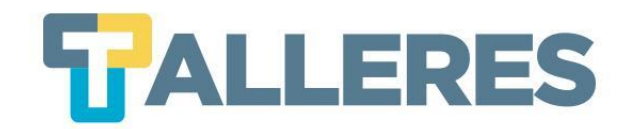

# Ventajas de Vocaroo

- No requiere registro
- Fácil de utilizar
- No hay límite de grabaciones
- Permite compartirlo por medio de:
  - Enlace del audio
  - Descargar el archivo de audio en formato MP3
  - Enviarlo directamente por correo electrónico o por redes sociales
  - Código QR
  - Código para incrustar (embed)

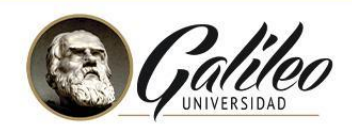

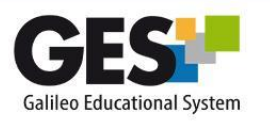

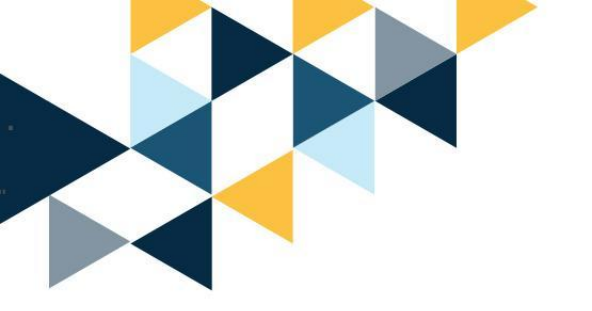

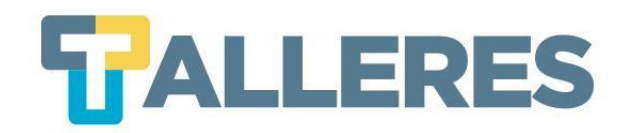

### Requisitos de uso

- Conexión a Internet (mínimo 1 Mega de velocidad).
- Última versión de los navegadores: Chrome o Firefox.
- Computadora con procesador DualCore de 2.0 GHZ
- 2GB Memoria RAM
- 1GB de espacio en disco duro
- Micrófono USB (ideal)

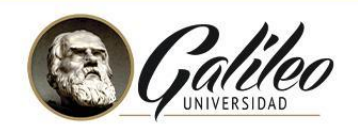

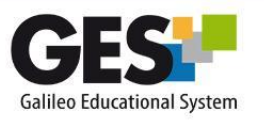

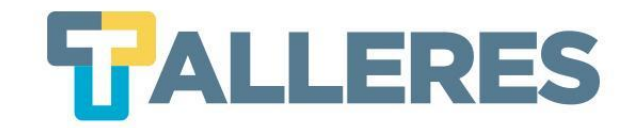

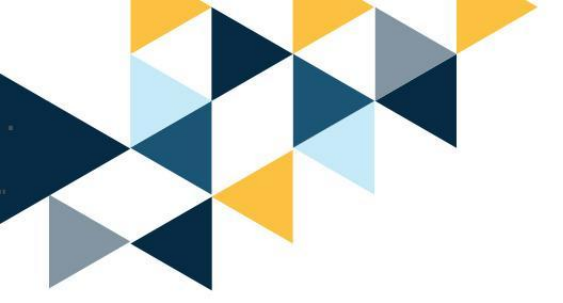

# DEMOSTRACIÓN DE VOCAROO

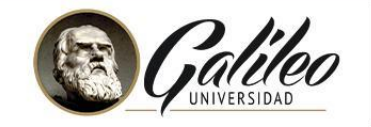

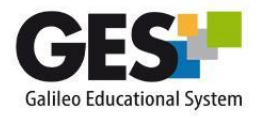

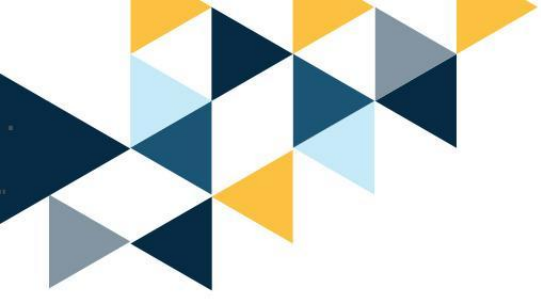

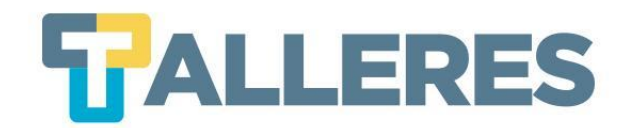

### Creando mi primer audio

Paso 1: Ingrese a la página https://vocaroo.com/

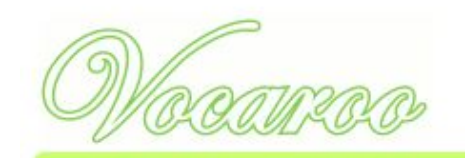

Vocaroo - El servicio superior de grabación de voz.

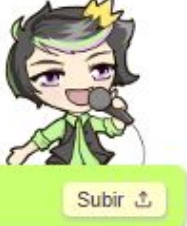

**Paso 2:** Presione el icono rojo del micrófono e inicie su grabación

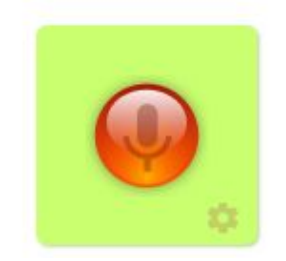

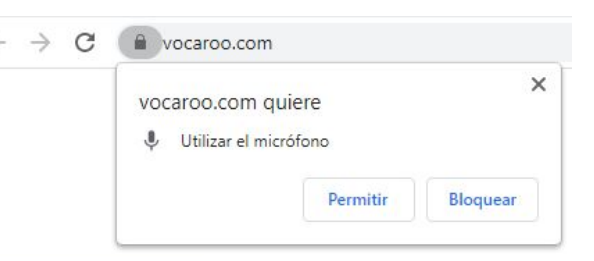

Nota: Recuerde dar permiso de usar el micrófono en su navegador.

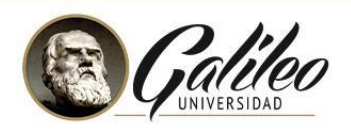

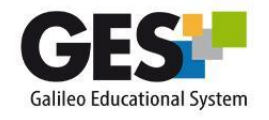

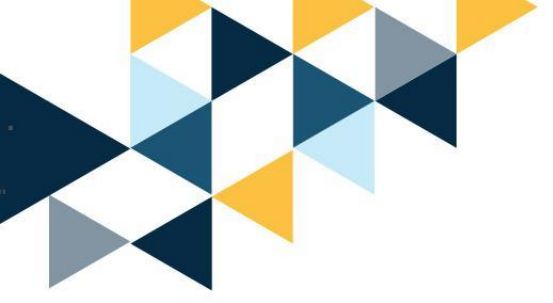

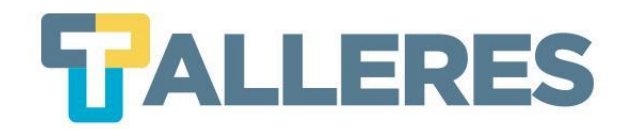

### Durante la grabación

• Puede pausar o finalizar la grabación, haciendo clic en en el recuadro rojo.

 Al detener la grabación puede escucharla o volver a grabar con el botón de la flecha de reinicio.

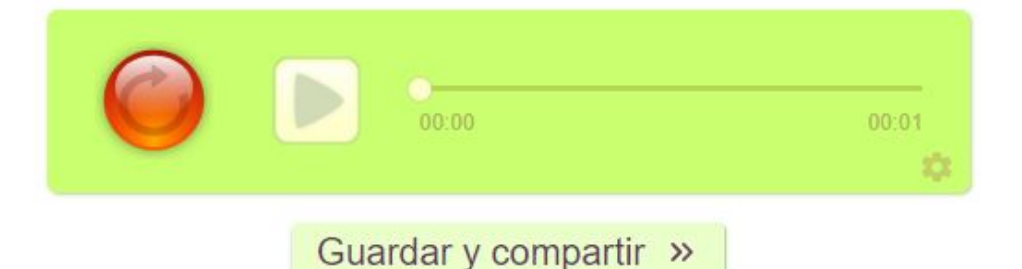

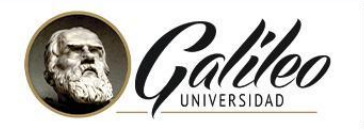

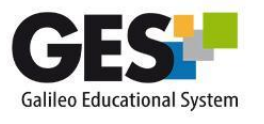

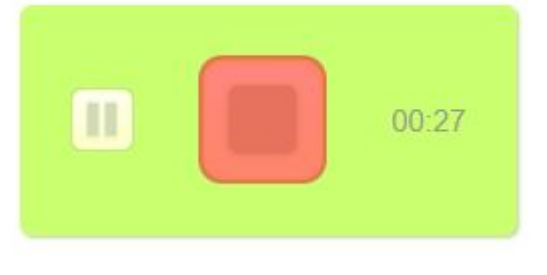

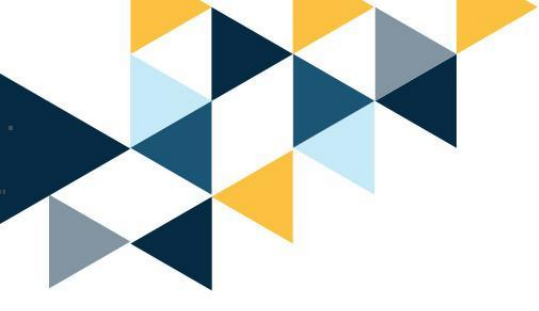

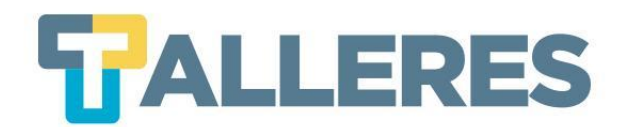

### Cómo compartir mi audio

• Clic en el botón Guardar y compartir

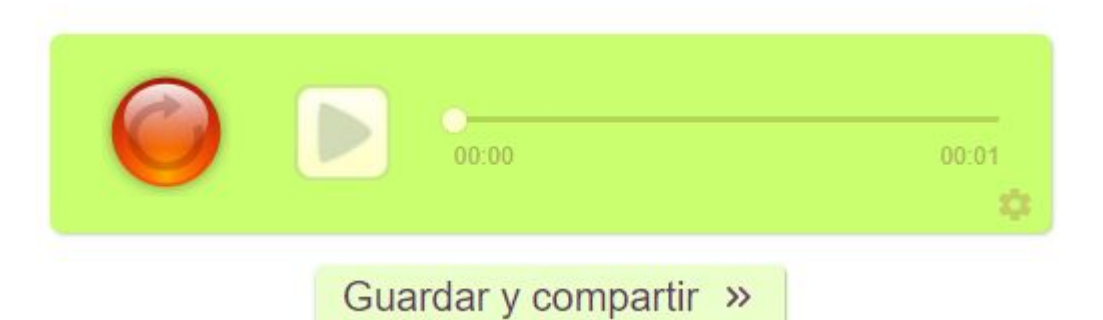

 Clic en el botón Descargar, Insertar, copiar enlace, Código QR, correo electrónico o redes sociales.

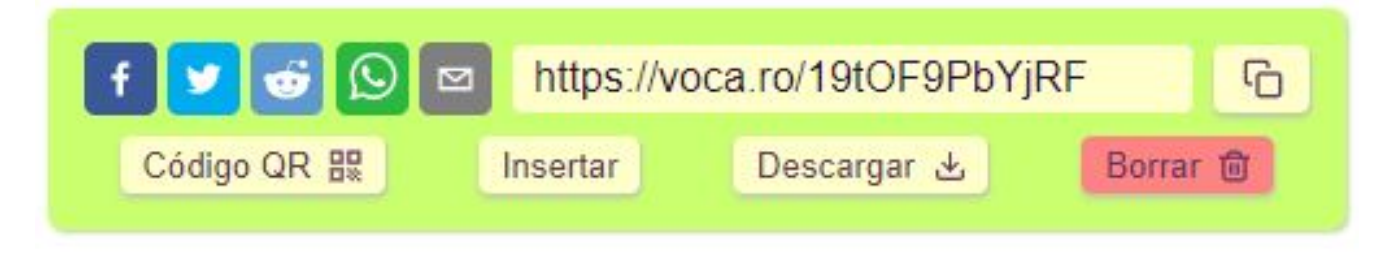

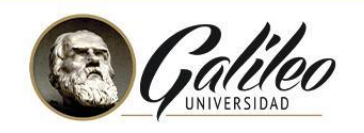

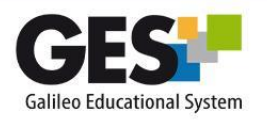

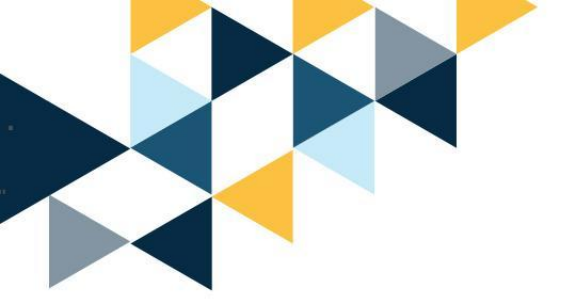

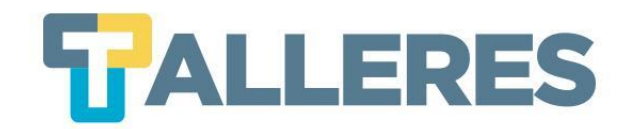

# LOOM

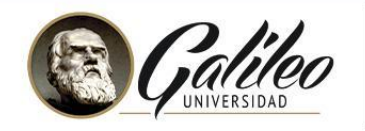

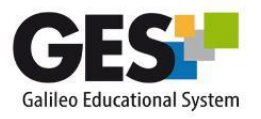

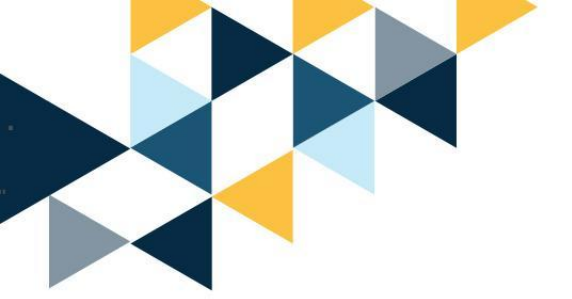

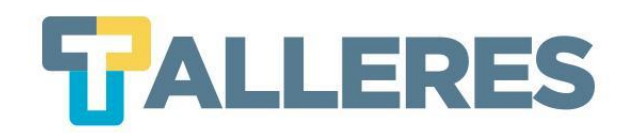

# ¿Qué es un Screencast?

Es un video que graba todo el accionar de la pantalla de su dispositivo, sea la computadora, tablet o móvil. Un screencast puede incluir o no sonido. El screencast permite compartir ideas y conocimientos de forma visual y muy efectiva.

#### **Diferencias:**

- Screenshot es una impresión de pantalla, es una imagen.
- Screencast es una grabación de todo lo que ocurre en su pantalla en video.

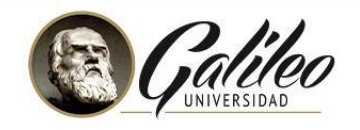

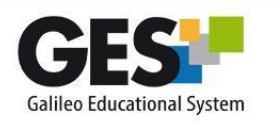

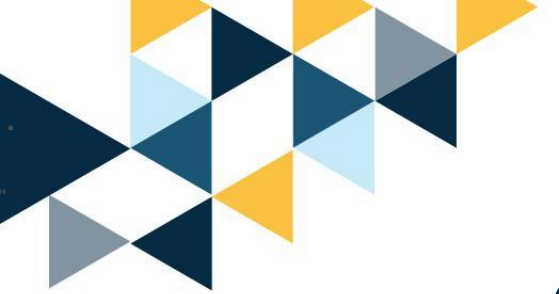

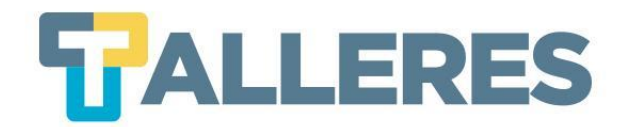

# ¿Para qué se puede utilizar un screencast?

- Para hacer video tutoriales de clases.
- Explicar ejercicios.
- Mostrar cómo utilizar alguna herramienta o software.
- Se pueden grabar instrucciones introductorias de actividades.
- Para realizar análisis de páginas web o libros.
- Habilitando la opción de cámara, puede realizar la presentación de una clase y grabarse al mismo tiempo dando la explicación.

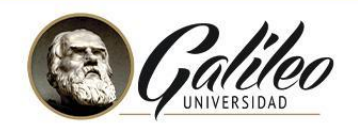

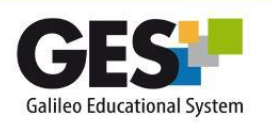

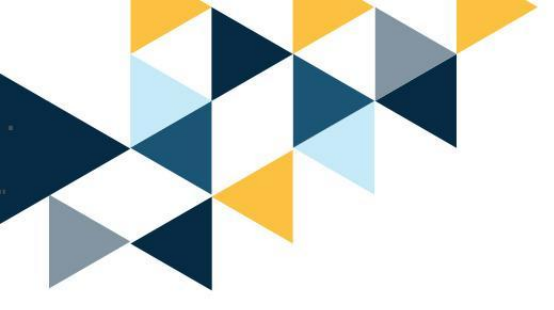

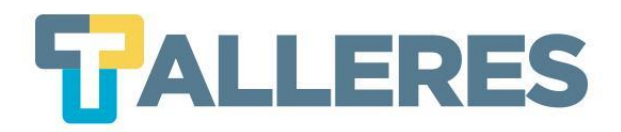

# ¿Qué es Loom?

Es una extensión de Chrome que nos permite grabar la pantalla de nuestra computadora y grabar audio externo para posteriormente compartirlo.

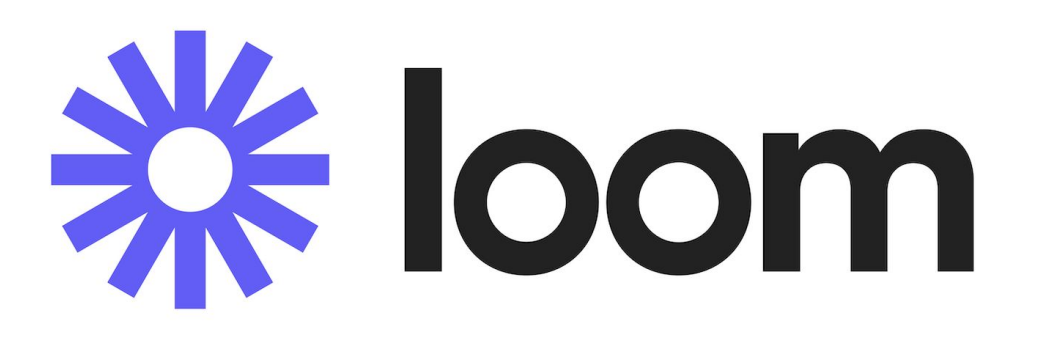

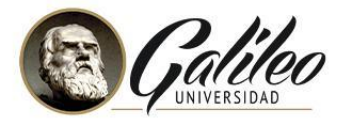

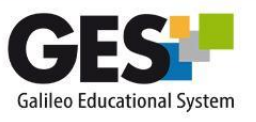

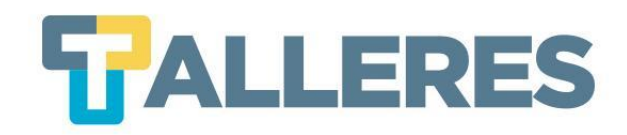

# Tipos de grabaciones

- Grabación de nuestra pantalla y de la imagen que proyecte nuestra cámara web.
- Grabación de nuestra pantalla.
- Grabación de cámara web.

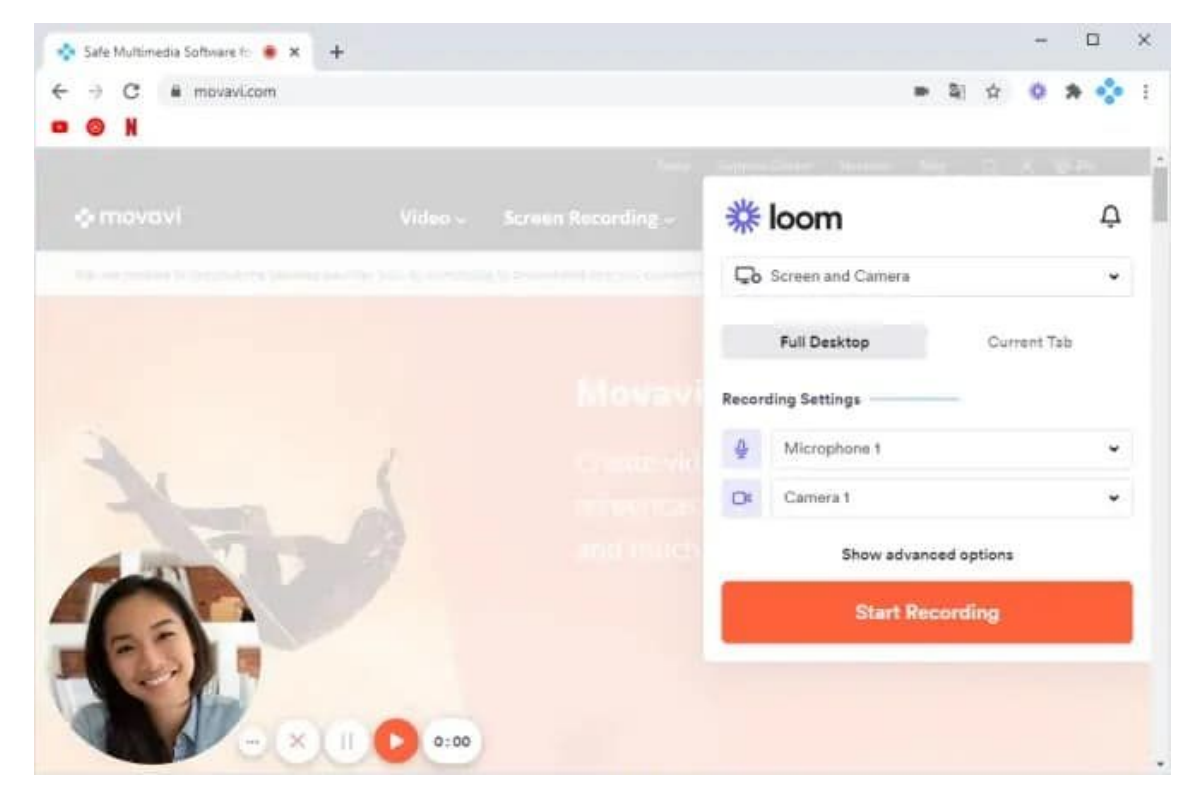

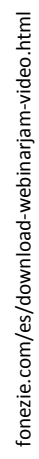

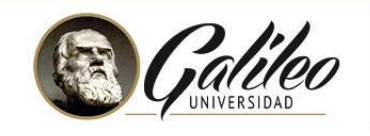

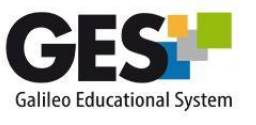

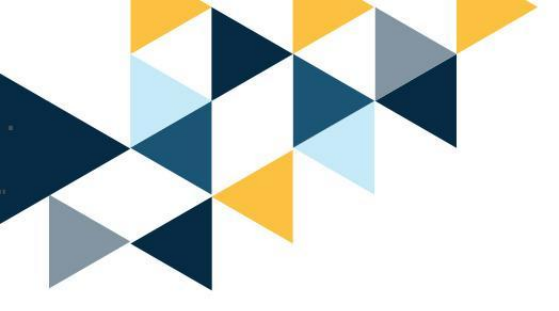

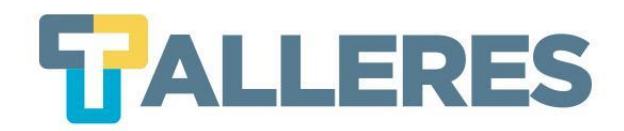

# Características de Loom versión gratuita

- Duración máxima hasta 5 minutos
- Calidad de video hasta 720p
- Capturas de pantalla ilimitadas
- Edición de vídeo instantánea
- Restringir el acceso a personas específicas

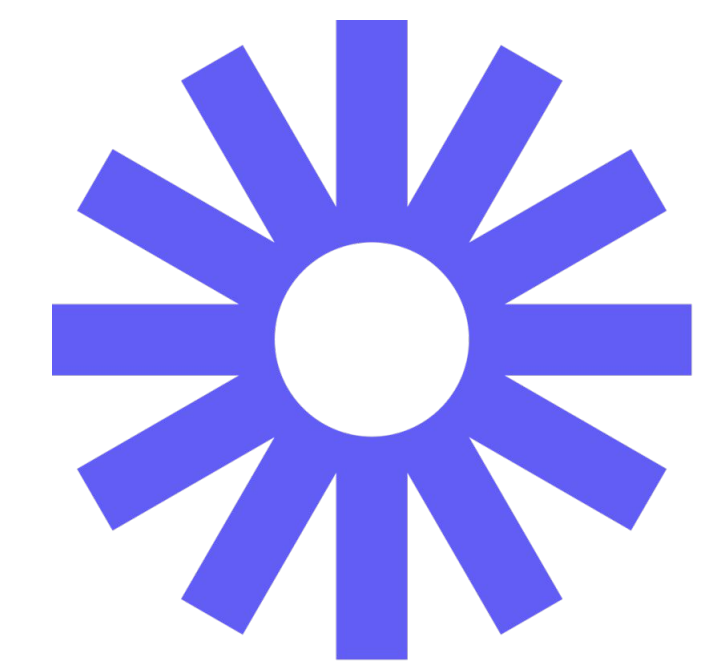

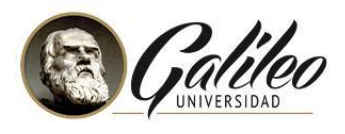

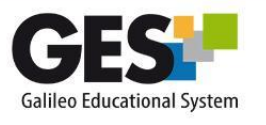

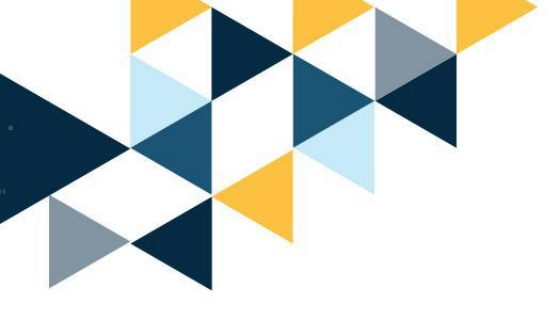

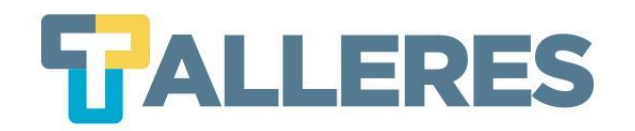

# Loom en la educación

- Creación de videotutoriales
- Creación y edición de videos educativos
- Permite el reciclaje de material grabado

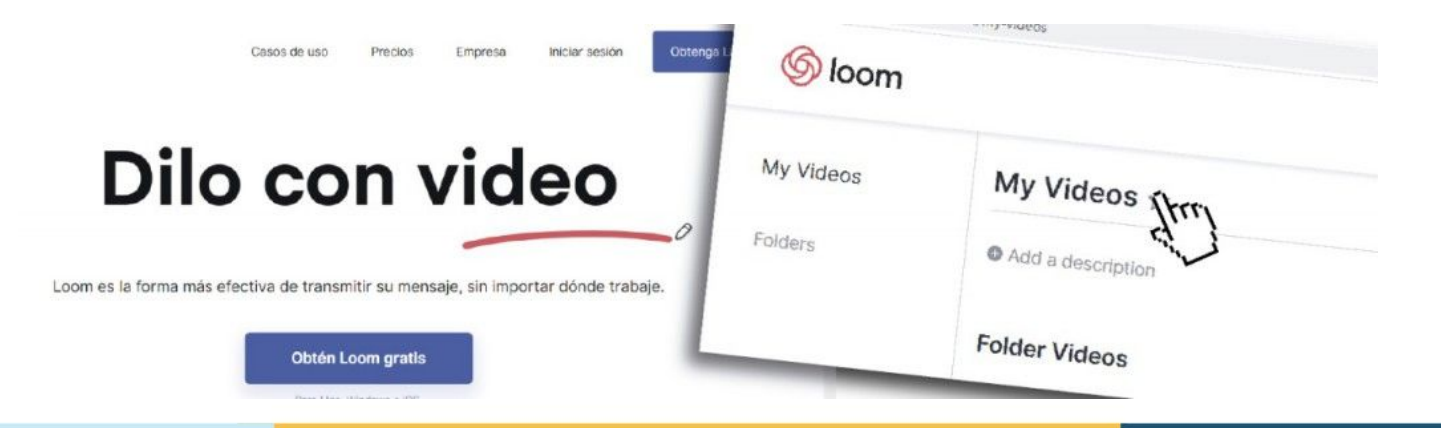

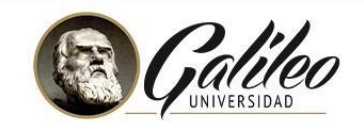

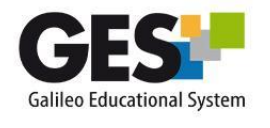

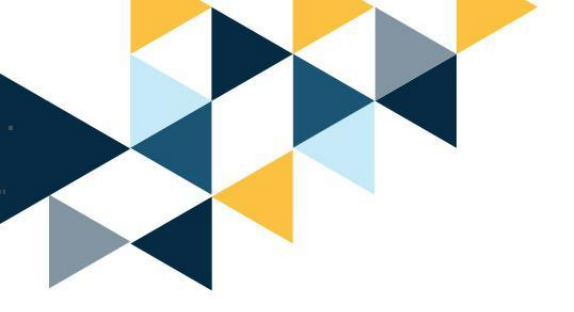

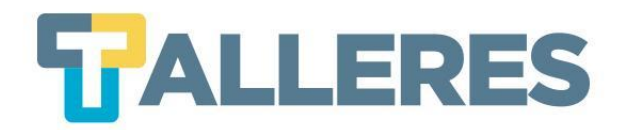

## **Registro a Loom**

#### **Paso 1:** Ingresar a <u>loom.com</u> (navegador Chrome)

#### Paso 2: Clic en el botón "Obtén Loom gratis"

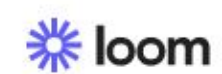

Clientes Casos de uso - Empresa Precios Sobre nosotros

Iniciar sesión

Comuníquese con Ventas

**Obtén Loom gratis** 

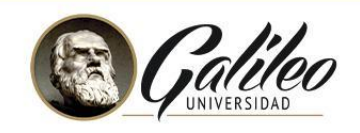

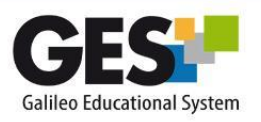

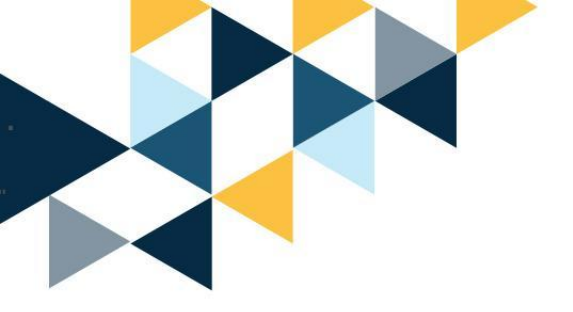

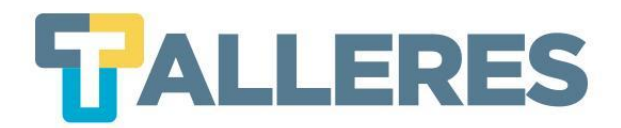

## **Loom Education**

Paso 1: Ingresar a loom.com/education

**Paso 2:** Complete el formulario de verificación.

Paso 3: Recibirá un correo de confirmación 1 o 2 días después.

# **Loom for Education**

Personalize your digital classroom.

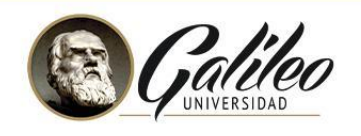

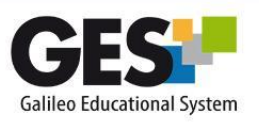

Get Loom for Free

Verify Education Account

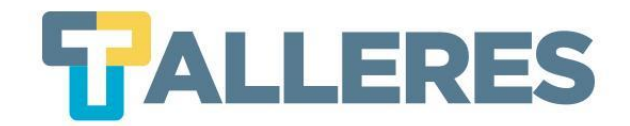

## **Características de Loom Education**

- Acceso con cuenta institucional @galileo.edu
- Videos ilimitados
- Hasta 45 minutos de grabación de video
- Espectadores ilimitados
- Video de alta definición
- Herramienta de dibujo y énfasis del mouse
- Dimensiones de grabación personalizadas

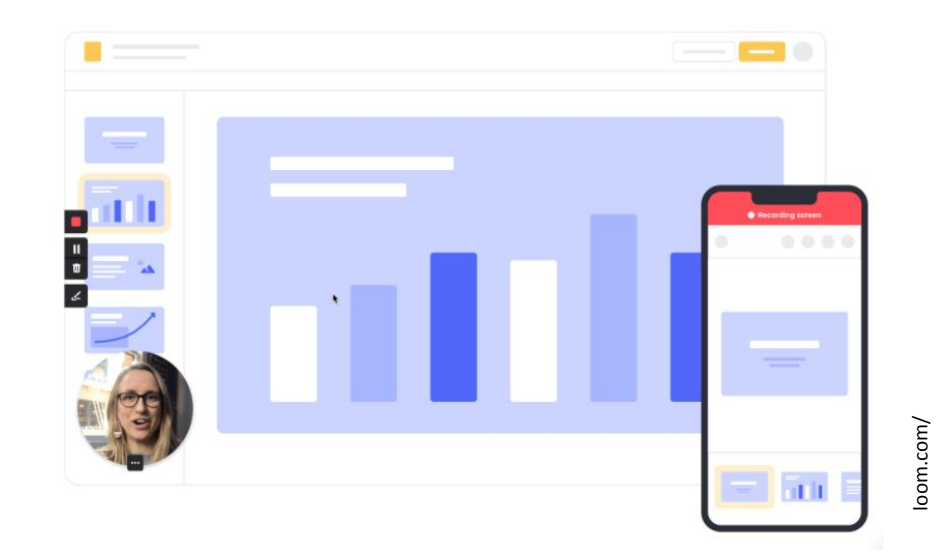

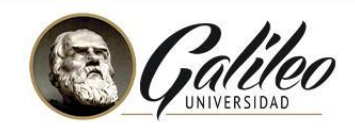

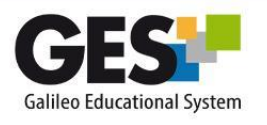

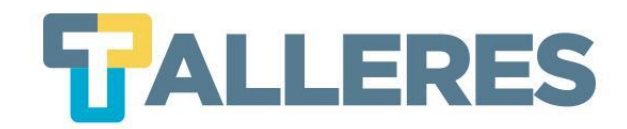

### Sugerencias para grabar un screencast

- Establecer los objetivos que desea que sus alumnos alcancen al ver su screencast
- Planificar el contenido que desea grabar (Ej. explicación de un ejercicio)
- Realizar un script "guión" del tema que explicará en el screencast
- Dejar abierto en su computadora solamente lo que utilizará (Ej. Excel, PDF, etc.)
- Elegir un lugar adecuado para la grabación del screencast.
- Prepararse para realizar el screencast:
  - Mostrarse tranquilo al grabar
  - Haga respiraciones profundas antes de hablar frente a la cámara
  - Comuníquese en una forma pausada y armónica
  - Se recomienda realizar una o dos grabaciones de prueba
  - Beber agua, es recomendable para evitar la resequedad de la garganta.

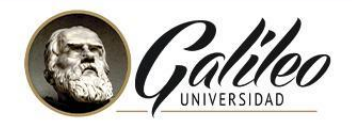

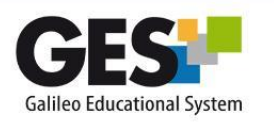

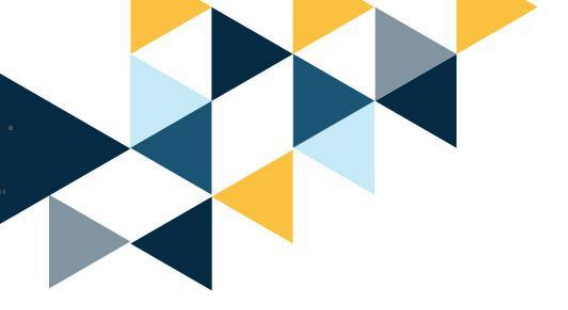

No olvide...

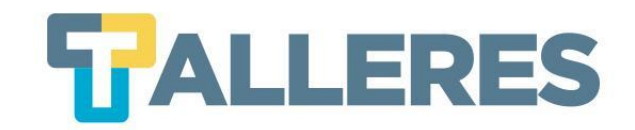

#### Está asociada a un Al momento de la objetivo clase instruccional **Actividad** Educativa La herramienta es un medio no el fin El tiempo y los recursos

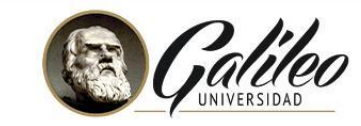

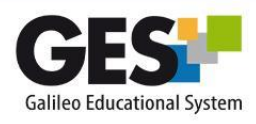

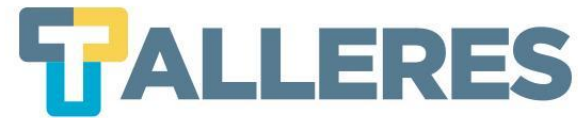

### Los 4 momentos de una clase

#### Inicio

• Romper el hielo

Motivación

- Diagnóstico de conocimientos previos presentación del tema
- Contextualización del problema o necesidad de la clase

#### Desarrollo

Es el enlace del conocimiento previo con el nuevo

Se facilita el procesamiento de la información hasta convertirlo en nuevo conocimiento

Refuerzo

Cierre

Consolida el aprendizaje a través de la retroalimentación aclaración de conceptos, ejemplificación, u otras actividades.

Propicia la transferencia de los aprendizajes, la jerarquización y la síntesis del proceso.

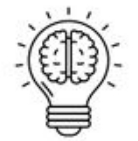

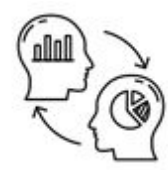

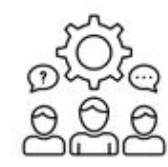

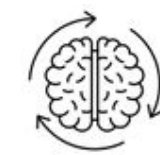

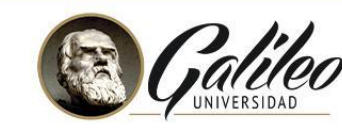

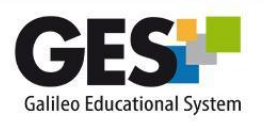

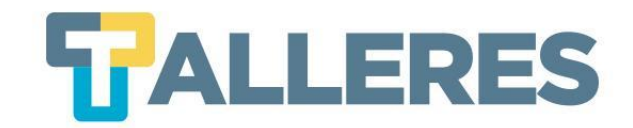

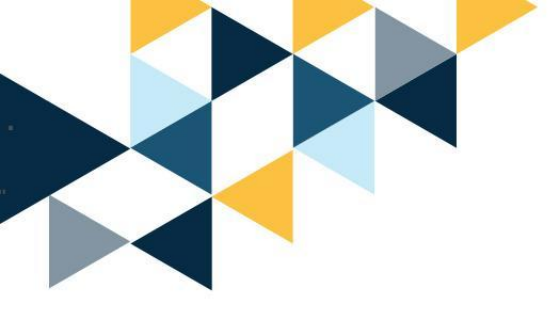

# DEMOSTRACIÓN DE LOOM

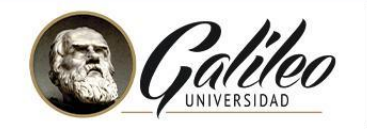

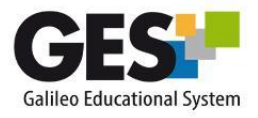

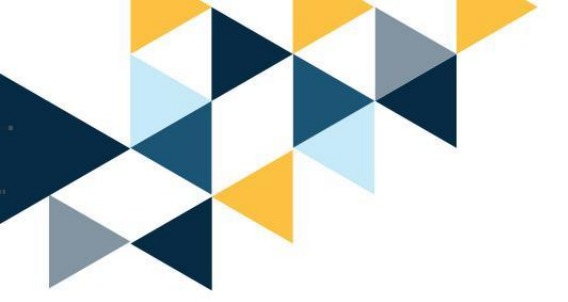

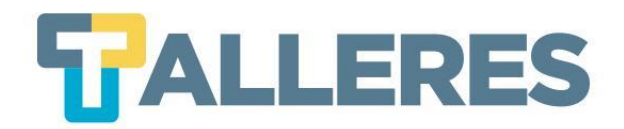

# Cómo instalar la aplicación de Loom (previamente registrado)

# Paso 1: Ingresar a loom.com (navegador Chrome)Paso 2: Clic en el botón "Iniciar sesión"

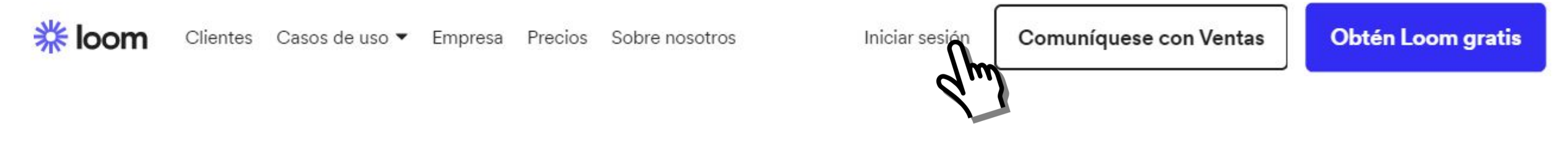

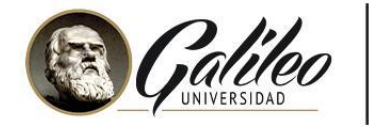

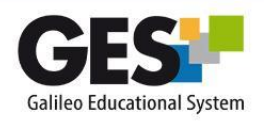

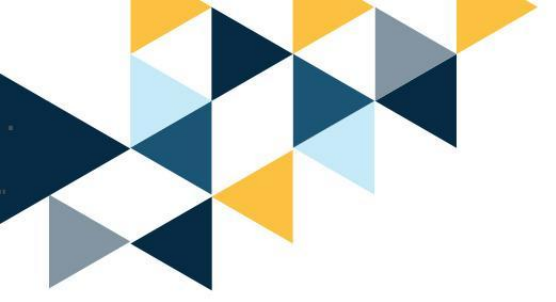

# **Paso 3:** Seleccione la opción con la que desea registrarse.

**Nota:** Se recomienda su cuenta institucional **@galileo.edu** 

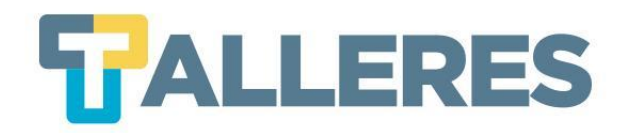

#### Sign up for Loom

By signing up, I agree to Loom's Terms and Privacy Policy.

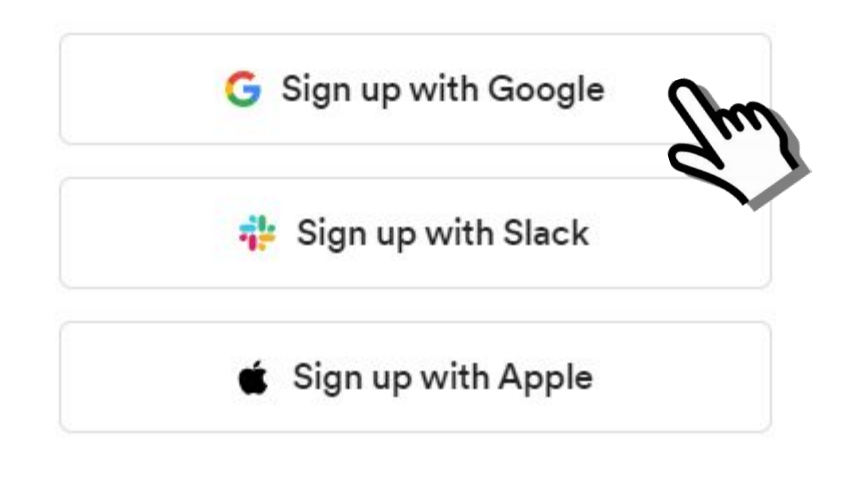

or sign up through email

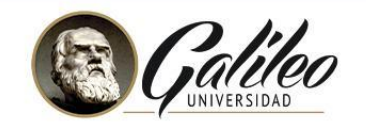

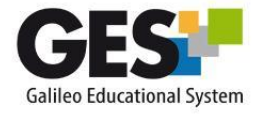

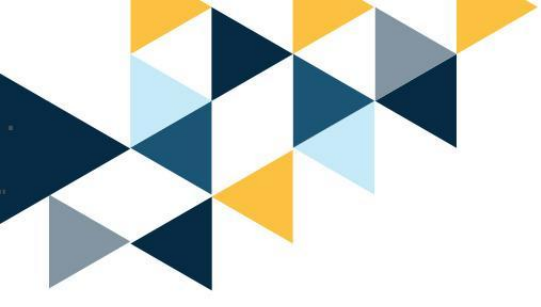

su navegador

Paso 4: Instale la extensión en

## **TALLERES**

#### Download Loom

Download the desktop app to record from anywhere. Install the Chrome extension to record from your browser and to unlock integrations like Gmail and Jira.

^

vnlo

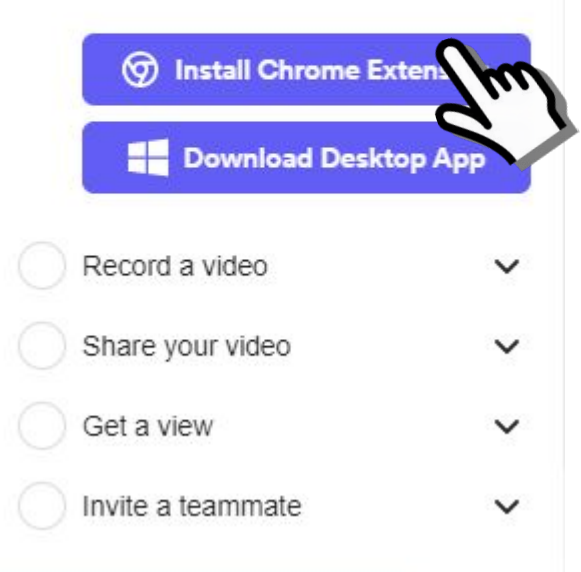

#### 券 loom

Loom for Chrome has successfully installed! Click the  $\mathfrak{D}$  above to pin Loom for easy access.

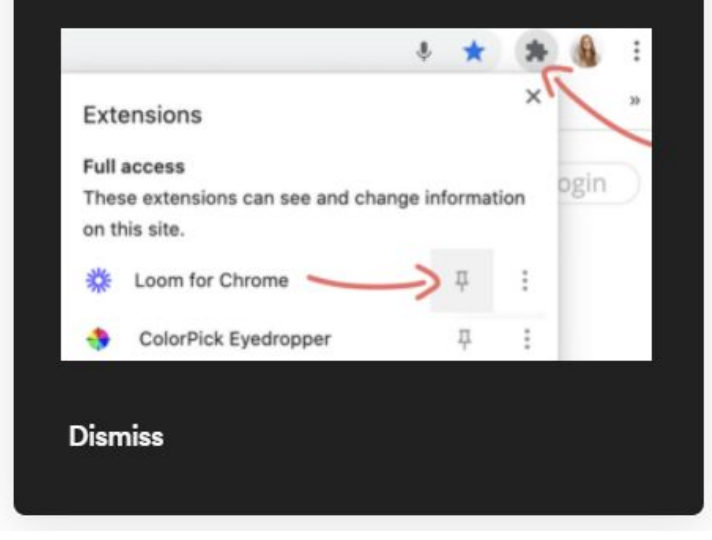

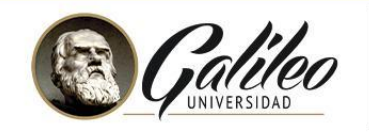

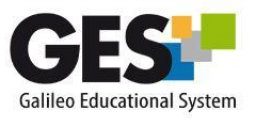

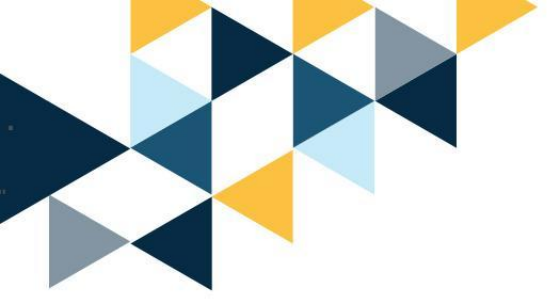

A grabar....

#### Paso 1: Clic en "Start Recording"

#### **∦ loom** Ũ ... Co Screen and Camera × Full Desktop Current Tab **Recording Settings** Predeterminado - Mezcla estéreo (Realtek .... 🗸 Ŷ HD WebCam (04f2:b5f7) ~ Show advanced options Start Recording

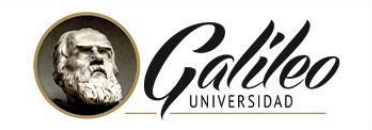

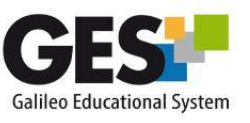

**TALLERES** 

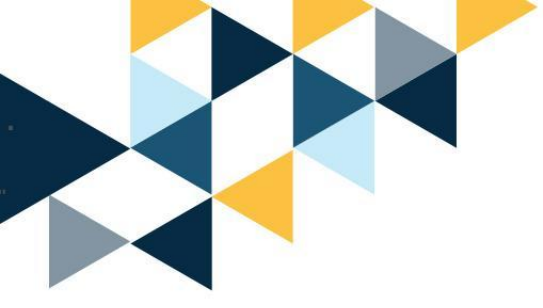

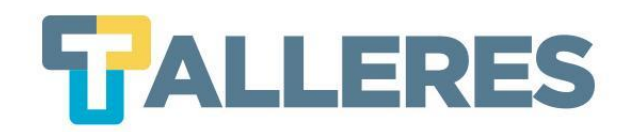

### A grabar...

Paso2:autoricelospermisos que la aplicación lepide.

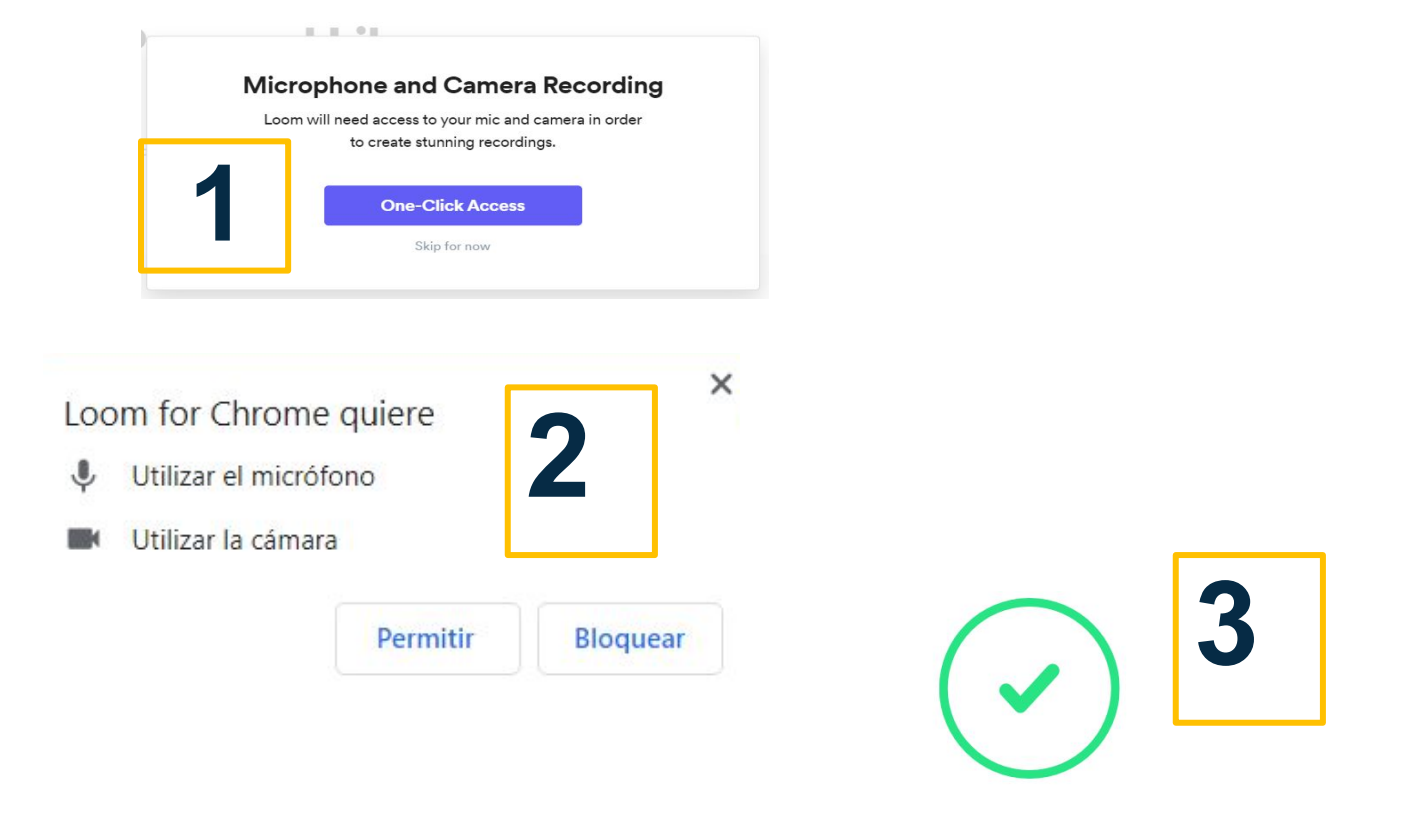

Great! You're now ready to start using Loom.

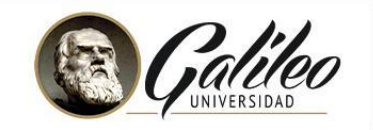

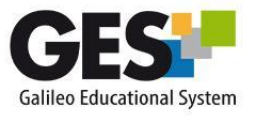

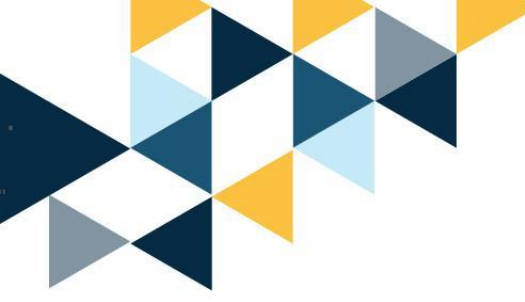

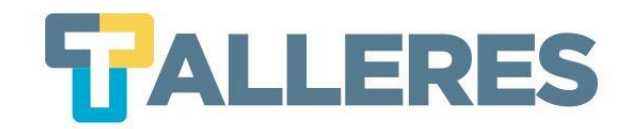

#### Vista de cámara web

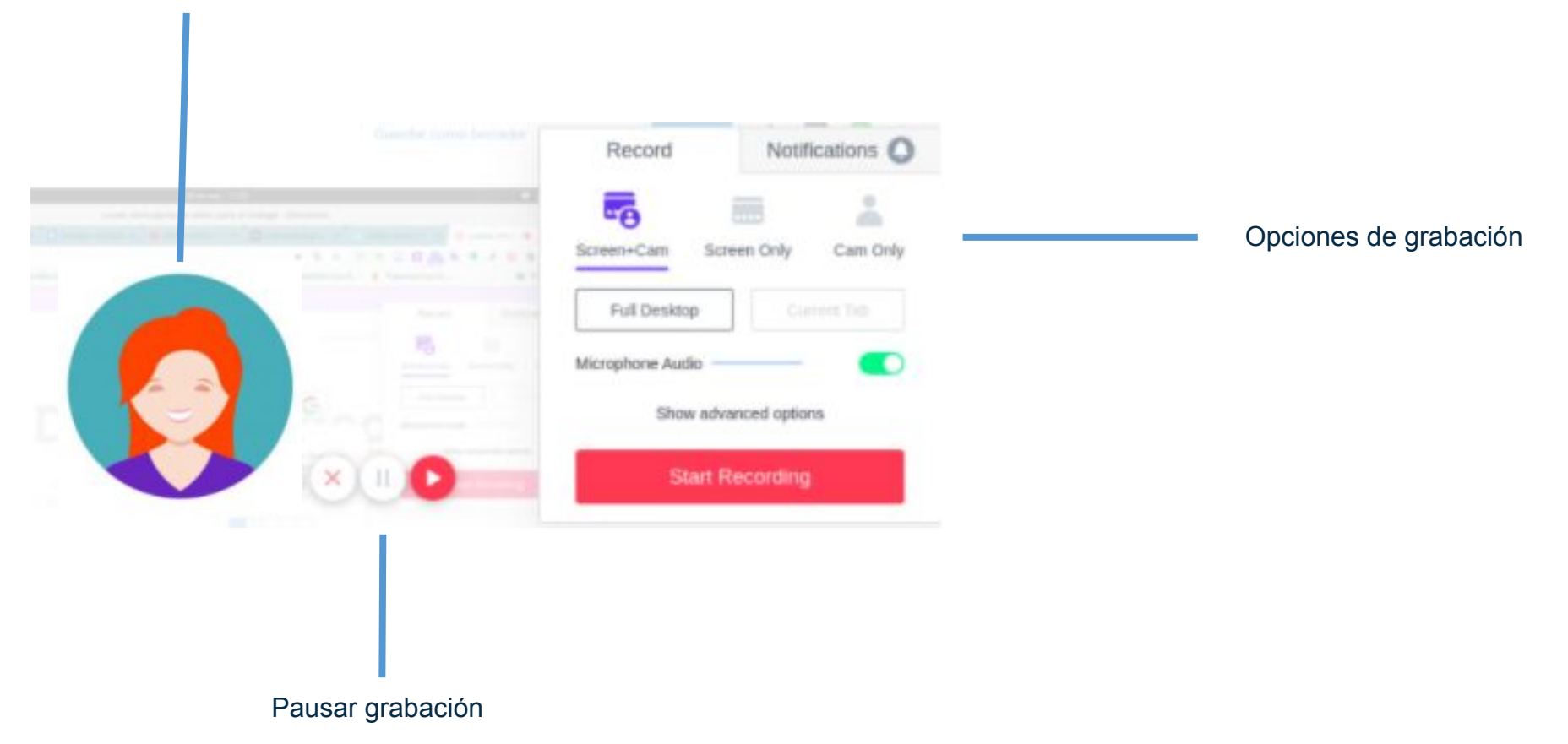

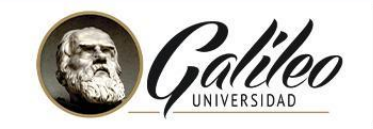

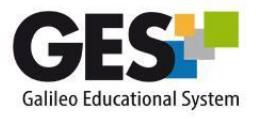

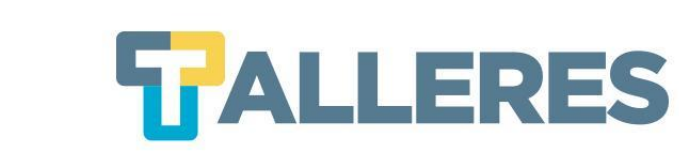

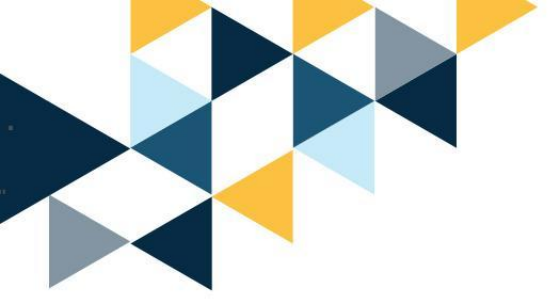

# ¡Manos a la obra!

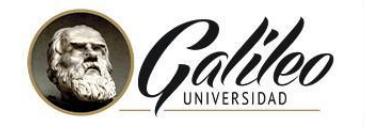

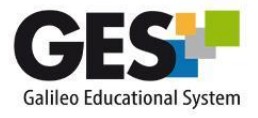

#### Cómo aplicar en el aula el aprendizaje basado en juegos

La aplicación de la "gamificación" en el aula debe servir para motivar a los alumnos y darles el control de su aprendizaje. Para ello, es fundamental integrar el juego en la programación del curso.

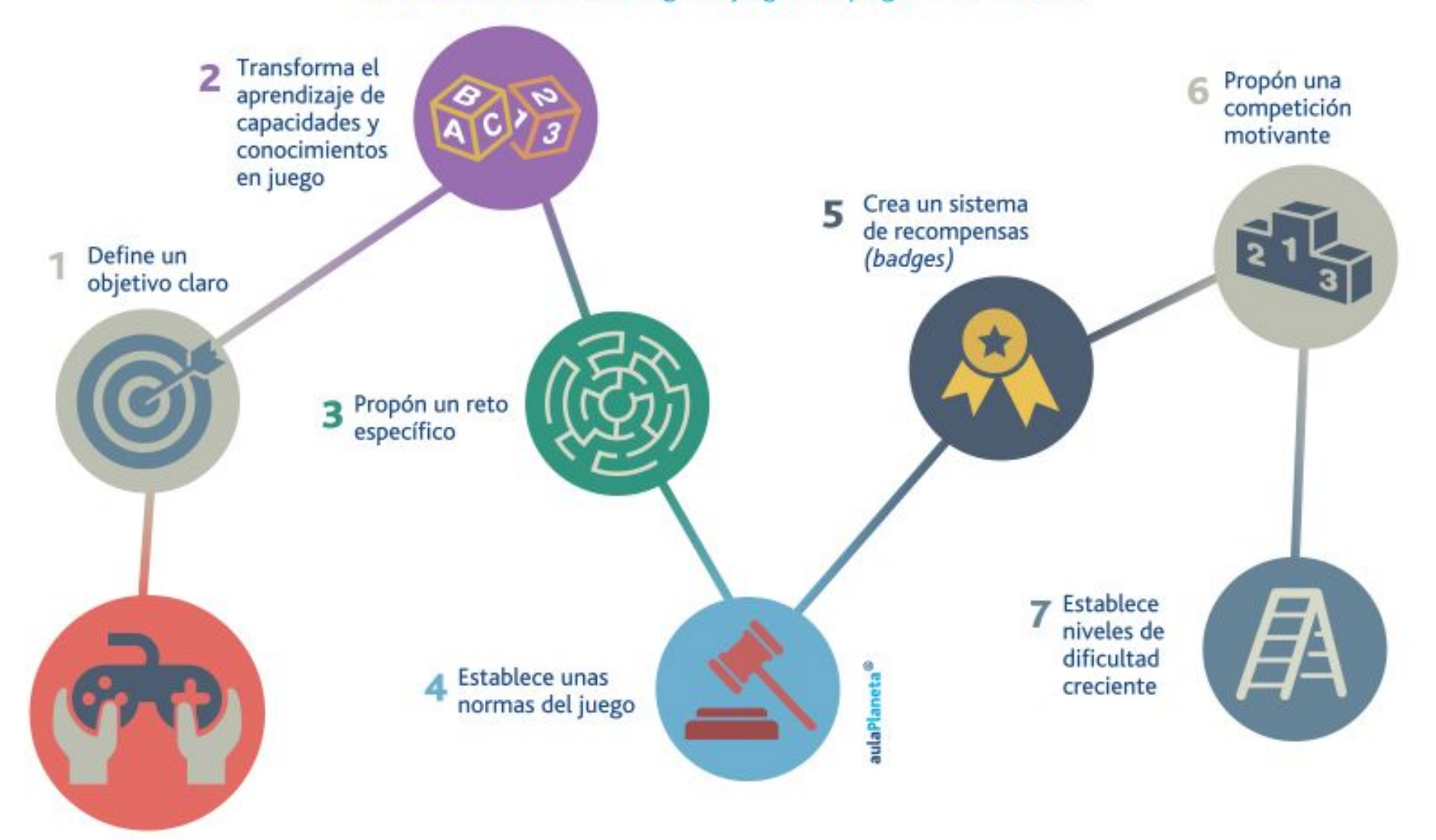

aulaPlaneta